## 110 年度青年教育與就業儲蓄帳戶方案報名開始

報名資格:高三應屆畢業生

報名日期:即日起到110年3月16日止

相關詳細事項,可上教育部網站查詢,

亦可到實習處就業組→青年教育與就業儲蓄帳戶方案內查詢

有關學生線上申請,相關注意事項如下:

(一)本方案填報系統網址:https://young.cloud.ncnu.edu.tw/

(二)本方案手機 APP 下載連結 (QRCode 請參考操作手冊):

1、Android 系統

2、IOS 系統

(三)學生帳號密碼:

1、請選擇縣市、就讀學校,並輸入身分證字號及預設密碼(西元出生年月日,

數字 8 碼 ) ·與「國教署高級中等學校學籍管理系統」進行身分檢核後 · 查

## 看學生基本資料是否正確。

2、請輸入「常用 Email」及選擇「體驗計畫(場域)」,即可進行驗證;並請

學生至常用 Email 信箱收取帳號開通驗證信件,進行學生帳號開通 (APP 亦

須進行行動裝置驗證,請至手機收取驗證簡訊)。

(四)申請書包含自傳、職場(學習及國際)體驗探索規劃,請確認學生申請書各

項資料完備,若資料不完整者,將影響本部複審結果。

(五)學生填寫申請書後,請依照下面步驟完成申請程序:

1、申請書下載(含共同注意事項及完整申請資料)。

2、下載共同注意事項,學生和家長(法定代理人)詳閱並簽名。

3、以上資料日間部學生繳回實習處就業組;進修部學生繳回進修部教學組,才 算完成第一階段報名手續。